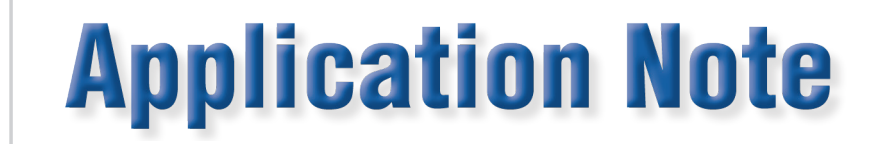

## **Certification of a Tx Auditor with a 933**

In order to certify a Tx Auditor using a 933 System, the connections must be made properly in order for the results to be correct. However, the certification is limited to Wh and the unit cannot be tested above 20A. I will go over how to properly connect the Tx Auditor to ensure safety and proper testing in the following document.

## **Connecting the Units**

An overall image of the connections is shown below:

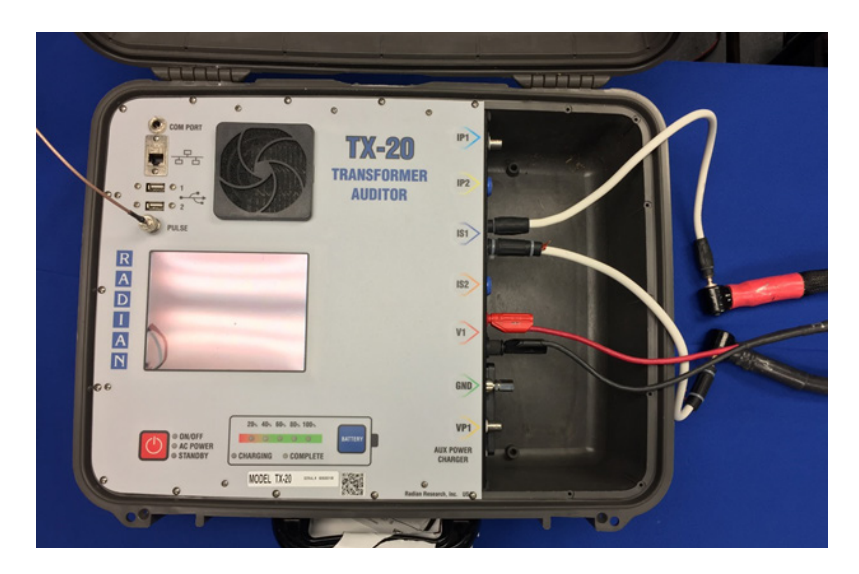

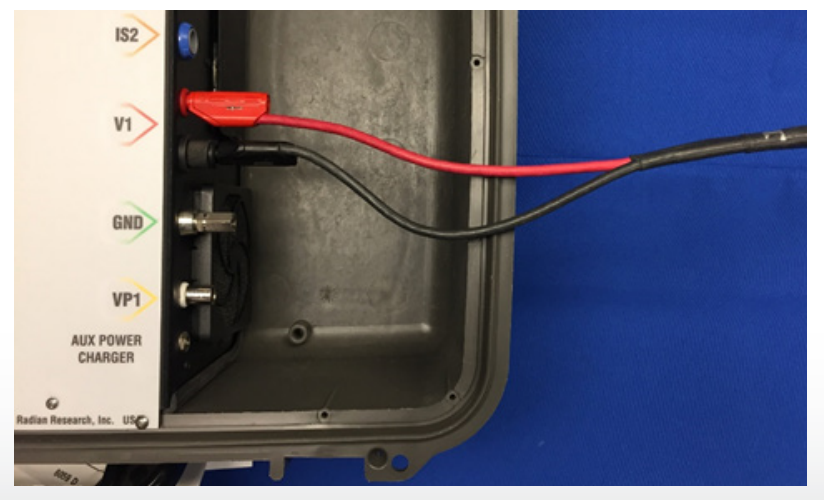

 Connect the Phase A Potential on the Syntron to V1 on the Tx Auditor.

Radian Research, Inc. www.radianresearch.com

1

3852 Fortune Drive Lafayette, Indiana 47905 phone 765-449-5500 fax 765-448-4614

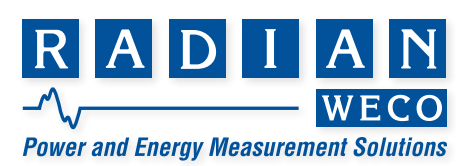

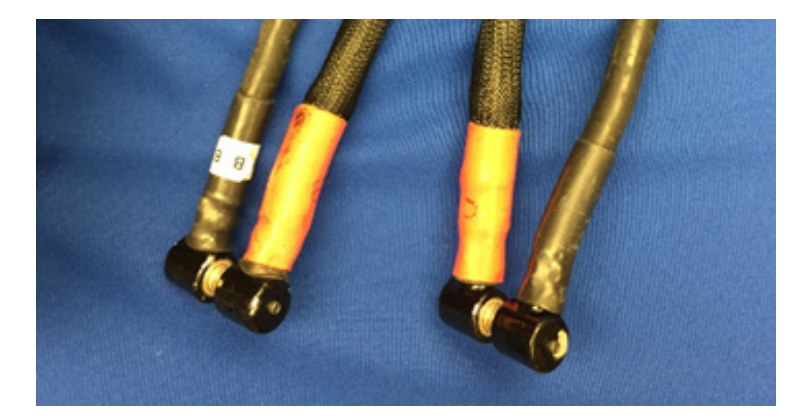

2. Connect the Phase A **Current** on the Syntron to IS1 on the Tx Auditor.

**3.** Ensure that Phase B & Phase C Currents are **shorted** on the Syntron.

4. Connect the optics to the Pulse (BNC) output as shown below:

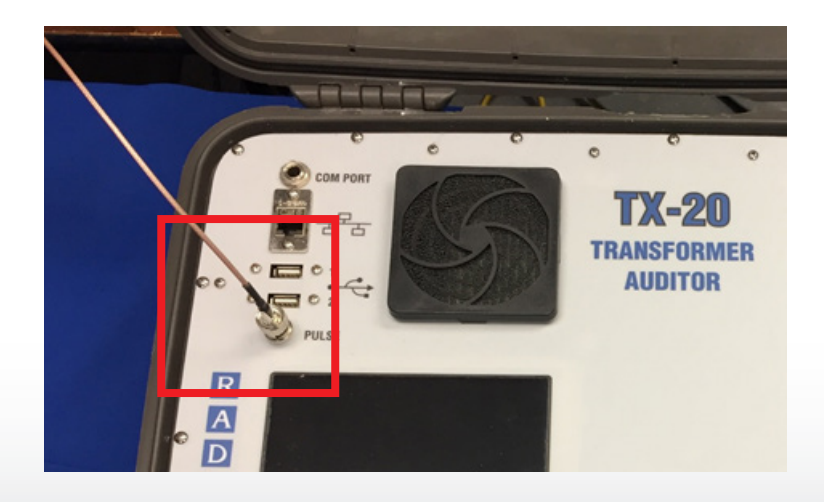

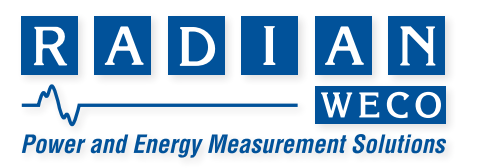

## **Running Standards Compare**

1. On the Tx Auditor main screen, select "View"

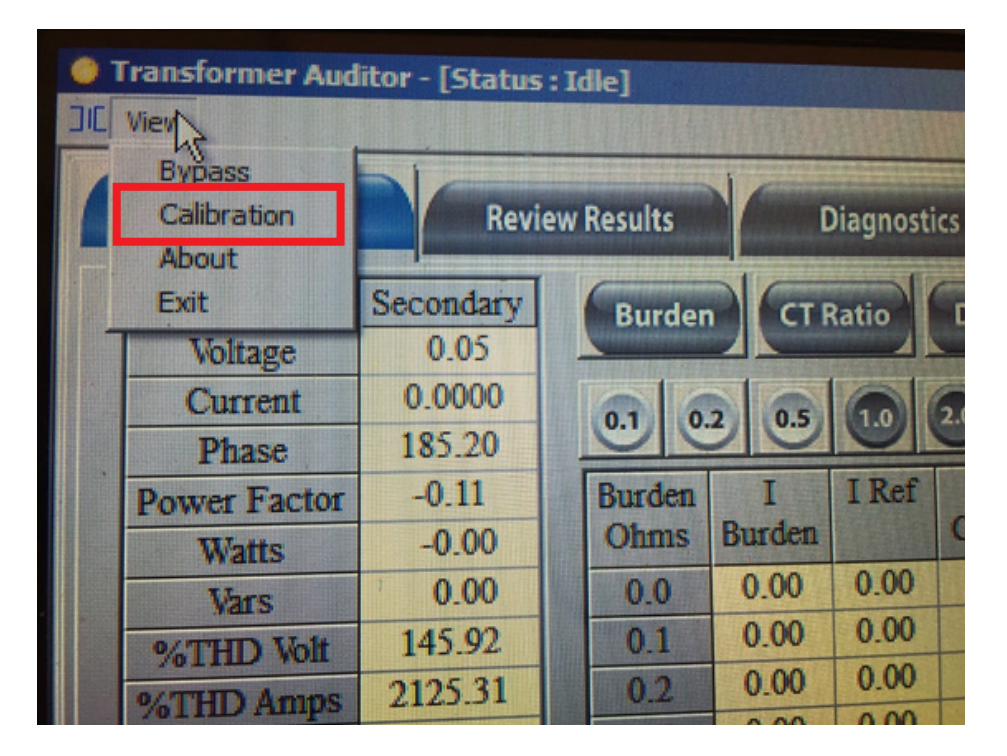

**2.** From the "View" drop down, select "Calibration." This will begin outputting pulses from the Tx Auditor. You will then see a blank screen as shown below:

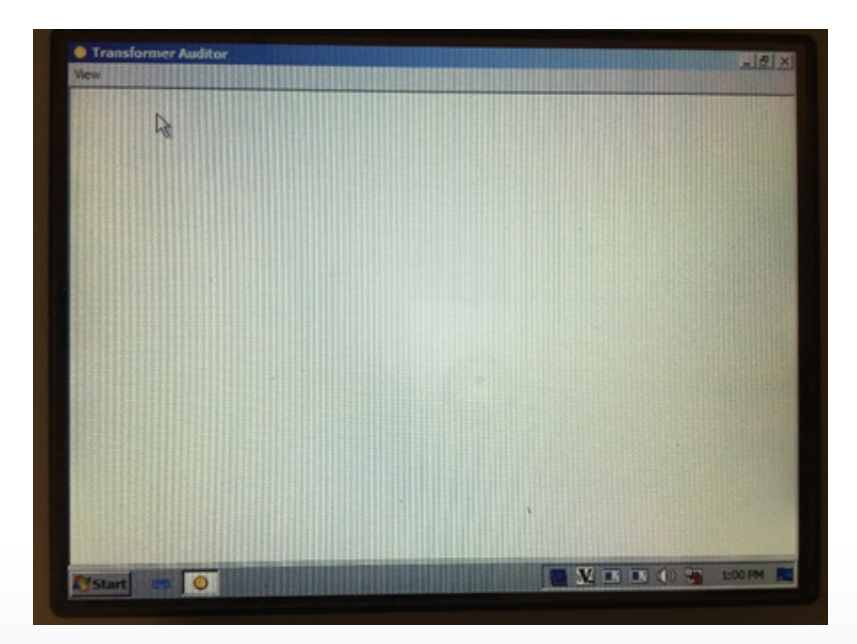

3. Keep this open for the **entirety** of the test.

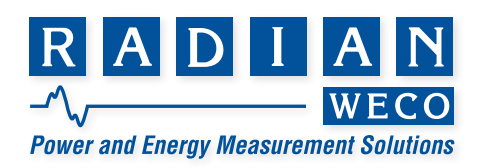

- 4. Open up the "RS-933 Control" software on your computer.
- 5. Select the "System" tab and ensure the "Configuration" settings are correct.

| 100000000     |                           |       | Radian RS-933 Control                                                                                                    |  |  |  |
|---------------|---------------------------|-------|----------------------------------------------------------------------------------------------------|--|--|--|
| System Define | Channels Test             | Tools | and a second second sec |  |  |  |
| Information   | Operations Manual         |       |                                                                                                    |  |  |  |
|               | Available Hardware        |       |                                                                                                    |  |  |  |
| Configuration | Output Signal Phases:     |       |                                                                                                    |  |  |  |
|               | Pulse In/Out Ports:       | 0     |                                                                                                    |  |  |  |
|               | Front Panel Serial Ports: | 0     |                                                                                                    |  |  |  |
|               | Rear Panel Serial Ports:  | 0     |                                                                                                    |  |  |  |

- **6.** Select "Channel Configuration" button.
- 7. You will <u>need</u> to download the Tx Auditor device file from the link below and extract it: <u>www.radianresearch.com/upgrade/Tx-20\_Auditor\_Device\_File.zip</u>
- 8. Click "Load Device" and ensure that the device file you just downloaded is selected.
- 9. Once the device is loaded, select the device from the drop-down menu as shown and select "Add Device"

| Total Co. Co. Co. Co. Co. Co. Co. Co. Co. Co.      | Rubai KS 813 Corea          |                             |  |  |  |  |  |  |  |  |  |  |
|----------------------------------------------------|-----------------------------|-----------------------------|--|--|--|--|--|--|--|--|--|--|
| C Channel Configuration C Load Device C Res Device |                             |                             |  |  |  |  |  |  |  |  |  |  |
| Channel Configuration 3 - ED                       |                             |                             |  |  |  |  |  |  |  |  |  |  |
| Refeat                                             | Add Device To 20 Auditor •  | Add Derived Result          |  |  |  |  |  |  |  |  |  |  |
| Centra Rome Name                                   | Enabled Connections Enabled | Manue I-Turns Stimulus Seen |  |  |  |  |  |  |  |  |  |  |

- **10.** Ensure that the device has populated in the "Channel Configuration" screen and that the settings are correct.
- 11. Select the "Test" tab and "Load Test"

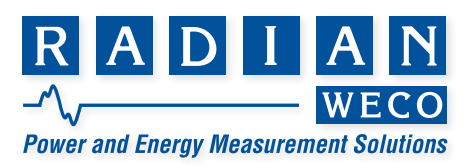

| 8899                  | and the second second second second second second second second second second second second second second second | Radian RS-933 Control       |                |                    |        |
|-----------------------|----------------------------------------------------------------------------------------------------|-----------------------------|----------------|--------------------|--------|
| ine Channels Test T   | ools                                                                                                    |                             |                |                    |        |
| 🜊 New Test 🌀 Auto Nul | I 🤪 Warm Up 💽 Load Test Group 🕑 Ne                                                                               | w Test Group 💽 Lega         | cy Data Review |                    |        |
|                       |                                                                                                    |                             |                |                    |        |
|                       |                                                                                                    |                             |                |                    |        |
|                       |                                                                                                    |                             |                |                    |        |
|                       |                                                                                                    |                             |                |                    |        |
|                       |                                                                                                    |                             |                |                    |        |
| (                     |                                                                                                    |                             |                |                    |        |
| C) Select Test File   |                                                                                                    |                             |                |                    |        |
| 🕢 🕢 - 🎽 🕊 Local Disk  | (Ci)  ProgramData Radian Research RS-933 Cor                                                                     | ntrol Application + Tests + | • • •          | Search Tests       | Q.     |
| Ornanice - New folder |                                                                                                    |                             |                | 10. <b>.</b>       |        |
|                       | *                                                                                                    | D                           |                |                    |        |
| territer              | Name                                                                                                    | Date modified               | type           | 2426               | 6      |
| Decision              | 🕌 Bantam Plus - Certify                                                                                          | 10/12/2016 12:55            | File folder    |                    |        |
| Develop               | RD tests 120amp                                                                                                  | 5/31/2016 5:00 PM           | File folder    |                    |        |
| Confidence            | RD tests 200amp                                                                                                  | 5/31/2016 4:59 PM           | File folder    |                    |        |
| Conecutive            | Certify RD Standard Watthour S0 Hz Test 1.tst                                                                    | 5/19/2016 10:12 AM          | TST File       | 11 KB              |        |
| Mecent Places         | Certify RD Standard Watthour 50 Hz Test 2.tst                                                                    | 5/19/2016 10:12 AM          | TST File       | 11 838             |        |
| Customer Service *    | Certify RD Standard Watthour 50 Hz Test 3.tst                                                                    | 5/19/2016 10:12 AM          | TST File       | 10 KB              |        |
| support tips          | Certify RD Standard Watthour 50 Hz Test 4.tst                                                                    | 5/19/2016 10:12 AM          | TST File       | 9 KB               |        |
| WebinarduApprix       | Certify RD Standard Watthour 60 Hz Test 1.tst                                                                    | 5/19/2016 10:12 AM          | TST File       | 11 KB              | 1      |
| a 2017 Pricing        | Certify RD Standard Watthour 60 Hz Test 2.tst                                                                    | 5/19/2016 10:12 AM          | TST File       | 11 KB              |        |
| -                     | Certify RD Standard Watthour 60 Hz Test 3.tst                                                                    | 5/19/2016 10:12 AM          | TST File       | 10 KB              |        |
| Libraries             | Certify RD Standard Watthour 60 Hz Test 4.tst                                                                    | 5/19/2016 10:12 AM          | TST File       | 9 KB               |        |
| Documents             | Centify RM-17 50 Hz.tst                                                                                          | 5/19/2016 10:12 AM          | TST File       | 6 KB               |        |
| Music                 | Centify RM-17 60 Hz.tst                                                                                          | 5/19/2016 10:12 AM          | TST File       | 6 KB               |        |
| Pictures              | Verify RD Pulse-Comm Whitst                                                                                      | 7/20/2015 7:41 AM           | TST File       | 14 KB              |        |
| Videos                | Virms Vary Voltage.tst                                                                                           | 8/10/2016 11:01 AM          | TST File       | 3 KB               |        |
|                       | Watthour Very Voltage ht                                                                                         | 4/15/2016 2:18 PM           | TST File       | 7 KR               |        |
| File na               | File name:                                                                                                    |                             |                | Test files (".tst) | •      |
|                       |                                                                                                    |                             |                | 0000               | Cancel |
|                       |                                                                                                    |                             |                | oben (             |        |
|                       |                                                                                                    |                             |                |                    |        |

**12.** Ensure that the correct ".tst" file is selected and the testing screen populates accordingly. You may use any of the tests starting with "Certify RD Standard" as long as it does not exceed 20 Amps. Please see note below.

**Note:** Because the device file is limited to 20 Amps, the test will not run above 20 Amps. However, we still recommend that you use the "New Test" button to create a separate test for the Tx Auditor that has a maximum of 20 Amps.

13. Run Test

## Limited resources or need a solution quickly?

If you need additional information about your project just contact us, we are here to help. We can support you at any level from telephone support, or on-site solutions for a reasonable price. Contact us at <u>radian@radianresearch.com</u> or call 765-449-5500. Be assured that we want to be your partner in success!

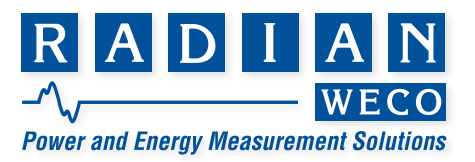